# 자동 AP에 MAC 주소 필터 구성

#### 목차

<u>소개</u> <u>사전 요구 사항</u> <u>요구 사항</u> <u>사용되는 구성 요소</u> <u>배경 정보</u> <u>구성</u> <u>다음을 확인합니다.</u> 문제 해결

### 소개

이 문서에서는 CLI를 사용하여 Cisco 독립형 AP(Access Point)에서 MAC 주소 필터를 구성하는 방법에 대해 설명합니다.

### 사전 요구 사항

#### 요구 사항

Cisco에서는 다음 항목에 대한 기본 지식을 갖춘 것을 권장합니다.

- Aironet AP 및 Aironet 802.11 a/b/g Client Adapter 사용을 통한 무선 연결 구성
- 인증 방법

사용되는 구성 요소

이 문서는 특정 소프트웨어 및 하드웨어 버전으로 한정되지 않습니다.

이 문서의 정보는 특정 랩 환경의 디바이스를 토대로 작성되었습니다. 이 문서에 사용된 모든 디바 이스는 초기화된(기본) 컨피그레이션으로 시작되었습니다. 현재 네트워크가 작동 중인 경우, 모든 명령어의 잠재적인 영향을 미리 숙지하시기 바랍니다.

#### 배경 정보

MAC 주소 필터는 유니캐스트 및 멀티캐스트 패킷의 전달을 제어하는 강력한 도구입니다. GUI에서 MAC 주소 필터를 구성하는 방법에 대한 지침은 Cisco Aironet Access Point용 Cisco IOS Software 컨피그레이션 가이드, 12.3(2)JA의 <u>MAC 주소 필터</u> 구성 및 활성화 섹션을 참조하십시오.

#### 구성

CLI로 MAC 기반 ACL을 필터링하려면 다음 단계를 완료하십시오.

- 1. CLI를 통해 AP에 로그인합니다.
- 2. 이더넷 인터페이스 또는 무선 인터페이스를 통해 ACL에 액세스하려면 콘솔 포트 또는 텔넷을 사용합니다.
- 3. AP CLI에서 전역 컨피그레이션 모드로 들어가려면 다음 명령을 입력합니다.

<#root>

AP#

configure terminal

4. MAC 주소 ACL 701을 만듭니다.

#### <#root>

access-list 701 deny 0811.967e.c384 0000.0000.0000

참고: 이 ACL은 MAC 주소가 0811.967e.c384인 클라이언트에서 오가는 모든 트래픽을 거부합니다.

5. 이 MAC 기반 ACL을 무선 인터페이스에 적용하려면 다음 명령을 입력합니다.

#### <#root>

Config terminal

dot11 association mac-list 701

end

## 다음을 확인합니다.

AP에서 이 필터를 구성하면 이전에 AP에 연결된 이 MAC 주소의 클라이언트가 연결 해제됩니다. AP 콘솔은 다음 메시지를 전송합니다.

```
AccessPoint# *Aug 29 01:42:36.743: %DOT11-6-DISASSOC: Interface
Dot11Radio0, Deauthenticating Station 0811.967e.c384
```

# 문제 해결

현재 이 설정에 사용할 수 있는 특정 문제 해결 정보가 없습니다.

이 번역에 관하여

Cisco는 전 세계 사용자에게 다양한 언어로 지원 콘텐츠를 제공하기 위해 기계 번역 기술과 수작업 번역을 병행하여 이 문서를 번역했습니다. 아무리 품질이 높은 기계 번역이라도 전문 번역가의 번 역 결과물만큼 정확하지는 않습니다. Cisco Systems, Inc.는 이 같은 번역에 대해 어떠한 책임도 지지 않으며 항상 원본 영문 문서(링크 제공됨)를 참조할 것을 권장합니다.